Программа для ЭВМ «Карьерная платформа» Руководство пользователя

Москва, 2024

ОГЛАВЛЕНИЕ:

| 1. | BBE   | ЕДЕНИЕ                                                            | 3  |
|----|-------|-------------------------------------------------------------------|----|
| 2. | РАБ   | ОТОДАТЕЛИ                                                         | 4  |
| 2  | 2.1   | Регистрация бизнес-аккаунта в Программе                           | 4  |
| 4  | 2.2   | Работа в личном кабинете и главная страница личного кабинета      | 7  |
| 2  | 2.1.  | Настройка профиля представителя компании                          | 8  |
| 2  | 2.3   | Заполнение профиля компании                                       | 8  |
| 2  | 2.4   | Основные разделы Программы                                        | 11 |
|    | 2.4.1 | Раздел "Работодатели"                                             | 11 |
|    | 2.4.2 | 2 Раздел "Образовательные организации"                            | 11 |
|    | 2.4.3 | 3 Раздел "Активности"                                             | 12 |
|    | 2.4.4 | 4 Менеджер активностей                                            | 12 |
|    | 2.4.5 | 5 Создание вакансии                                               | 13 |
|    | 2.4.6 | б Создание стажировки                                             | 17 |
|    | 2.4.7 | 7 Создание мероприятия                                            | 21 |
|    | 2.4.8 | 3 Просмотр и управление активностями                              | 25 |
|    | 2.4.9 | <ul><li>Общие элементы интерфейса</li></ul>                       | 27 |
| 3. | ОБР   | АЗОВАТЕЛЬНАЯ ОРГАНИЗАЦИЯ                                          | 28 |
| 2  | 3.1   | Регистрация представителя образовательной организации в программе | 28 |
| 2  | 3.2   | Функционал личного кабинета образовательной организации           | 30 |
| 2  | 3.3   | Раздел "Мой профиль" образовательной организации                  | 33 |
| 3  | 3.4   | Раздел "Организация" образовательной организации                  | 35 |
| 3  | 3.5   | Раздел "Настройка пользователей" образовательной организации      | 36 |
| 4. | ПРИ   | ІЛОЖЕНИЕ СТУДЕНТА                                                 | 40 |
| 2  | 4.1   | Регистрация студента                                              | 40 |
| 2  | 4.2   | Главный экран студента                                            | 46 |
| 2  | 4.3   | Раздел "Каталог" студента                                         | 47 |
| 2  | 1.4   | Раздел "Отклики" студента                                         | 50 |
| 2  | 4.5   | Раздел "Профиль" студента                                         | 51 |

#### 1. ВВЕДЕНИЕ

Программа для ЭВМ «Карьерная платформа» (далее - Программа) - профессиональная цифровая программа, созданная для развития эффективного сотрудничества между работодателями, образовательными организациями и молодыми специалистами.

Программа предоставляет следующие ключевые возможности для каждой категории пользователей:

#### Для образовательных организаций:

- Управление карьерным развитием студентов через мониторинг их активности и трудоустройства.
- Взаимодействие с работодателями для организации стажировок и карьерных мероприятий.
- Аналитика по трудоустройству и востребованным компетенциям.
- Управление внутренними процессами и профилем организации.

#### Для работодателей:

- Управление программами развития молодых специалистов через стажировки и практики.
- Автоматизированный подбор кандидатов из базы верифицированных студентов.
- Развитие HR-бренда через организацию мероприятий и публикацию карьерного контента.
- Установление стратегических партнерств с образовательными организациями.
   Для студентов:
- Поиск актуальных вакансий, стажировок и карьерных мероприятий.
- Управление откликами и отслеживание их статусов.
- Создание профессионального профиля для работодателей.
- Получение доступа к карьерным возможностям ведущих компаний.

Данное руководство содержит подробную информацию по работе с Программой для всех категорий пользователей, включая процессы регистрации, настройки профилей и использования доступного функционала. Инструкции составлены с учетом особенностей каждого типа пользователей и содержат пошаговые описания всех основных действий в Программе.

Для удобства использования руководство разделено на три основные части по категориям пользователей, каждая из которых содержит специфические инструкции и рекомендации по эффективному использованию соответствующего функционала Программы.

# 2. РАБОТОДАТЕЛИ

## 2.1 Регистрация бизнес-аккаунта в Программе

Для создания бизнес-аккаунта в Программе необходимо выполнить следующие действия:

- 1. Перейти на страницу регистрации бизнес-аккаунта.
- 2. В поле "E-mail" ввести действующий корпоративный адрес электронной почты.

| -             | 5               |  |
|---------------|-----------------|--|
| Регистраци    | ія работодателя |  |
| E-mail        |                 |  |
| testova966@ma | ail.ru          |  |
|               |                 |  |
|               | Далее           |  |

3. Нажать кнопку "Далее".

| Введите ко        | од из письма               |
|-------------------|----------------------------|
| На вашу электро   | онную почту отправлен код. |
| Пожалуйста, вве   | едите его для завершения   |
| регистрации.      |                            |
| - Код из письма - |                            |
| 41a849b8          |                            |
|                   |                            |
|                   | Отправить еще раз: 5 сен   |
|                   |                            |
|                   |                            |
|                   | Далее                      |

- 4. На указанный адрес электронной почты будет отправлен код подтверждения. Ввести полученный код в соответствующее поле "Код из письма".
- 5. Нажать кнопку "Далее".

| Пароль                                |   |
|---------------------------------------|---|
| •••••                                 | • |
| 🔮 от 6 символов                       |   |
| 오 строчные и заглавные латинские букв | ы |
| 오 1 цифра                             |   |
| Повторите пароль                      |   |
|                                       | 0 |
|                                       | đ |

- 6. На следующем этапе создать пароль, соответствующий следующим требованиям безопасности:
  - не менее 6 символов;
  - наличие строчных и заглавных латинских букв;
  - наличие минимум 1 цифры.
- 7. Повторно ввести созданный пароль в поле "Повторите пароль".
- 8. Нажать кнопку "Далее".

| 1НН орга     | низации |  |
|--------------|---------|--|
| ИНН организа | ции     |  |
| 5008006211   |         |  |
| МФТИ, ФИЗТ   | ΓEX     |  |
|              | Далее   |  |

- 9. Ввести ИНН организации в соответствующее поле. После ввода корректного ИНН наименование организации будет заполнено автоматически из государственного реестра.
- 10. Нажать кнопку "Далее".

| Тестова      |        |
|--------------|--------|
| Имя          |        |
| Наталья      |        |
| Отчество —   |        |
| Викторовна   |        |
| Телефон      |        |
| +7 (916) 123 | -45-67 |
| Должность —  |        |
| Менеджер     |        |

- 11. Заполнить информацию о представителе компании:
  - Фамилия
  - Имя
  - Отчество
  - Телефон (в формате +7 (XXX) XXX-XX-XX)
  - Должность представителя в компании
- 12. Ознакомиться с пользовательским соглашением и установить соответствующий флажок.

13. Нажать кнопку "Создать аккаунт" для завершения регистрации бизнес-аккаунта. После успешного выполнения всех шагов регистрации представитель компании

получает доступ к бизнес-функционалу Программы.

# Внимание!

- При возникновении ошибок в процессе регистрации следует проверить корректность введенных данных.
- В случае необходимости технической поддержки воспользуйтесь кнопкой "Написать в поддержку" в правом нижнем углу экрана.
- Для одной организации (по ИНН) может быть создано несколько учетных записей представителей.

#### 2.2 Работа в личном кабинете и главная страница личного кабинета

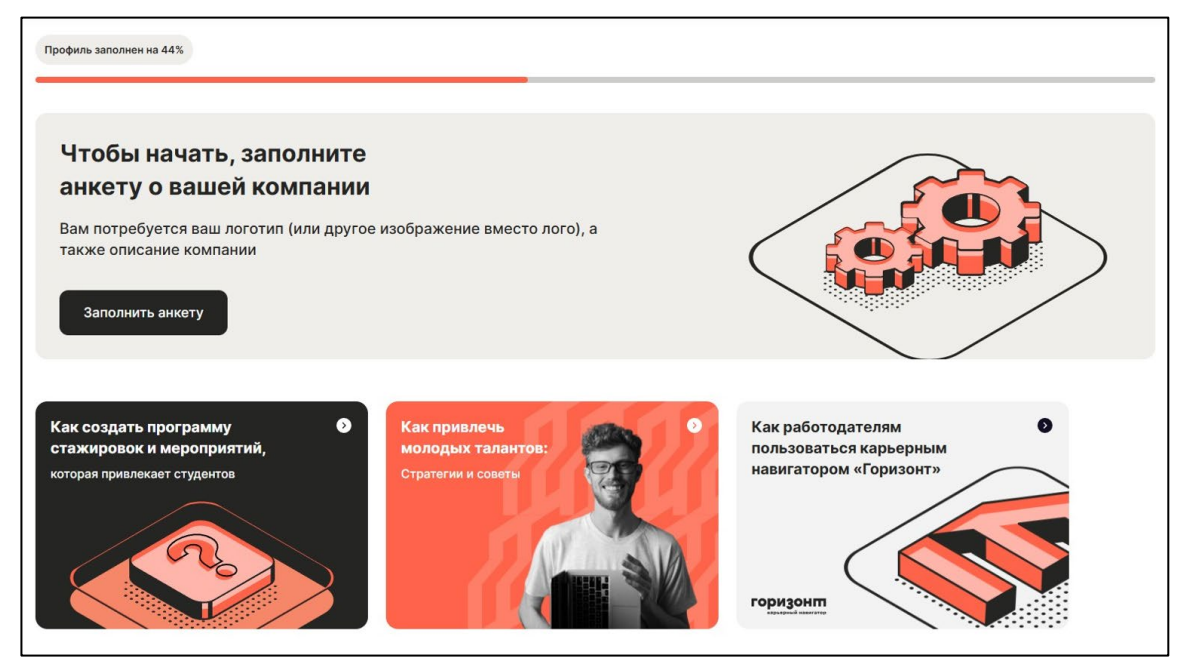

После успешной регистрации и входа в Программу представителю компании становится доступен личный кабинет. На главной странице отображается:

- 1. Верхняя панель навигации с разделами:
  - Работодатели.
  - Образовательные организации.
  - Активности.
- 2. Индикатор заполненности профиля (в процентах)
- 3. Блок с напоминанием о необходимости заполнить анкету компании
- 4. Информационные карточки:
  - Как создать программу стажировок и мероприятий.
  - Как привлечь молодых талантов.
  - Как работодателям пользоваться Программой «Карьерная платформа».

#### 8

#### 2.1.Настройка профиля представителя компании

| Главная / Личные данные                   |                |                  |                        |                                               |
|-------------------------------------------|----------------|------------------|------------------------|-----------------------------------------------|
| Ваши данные                               |                |                  |                        |                                               |
| Фамилия<br>Тестова                        | Имя<br>Наталья |                  | Отчество<br>Викторовна | Добавить аватар<br>SVG, PNG, JPG не более 2МБ |
| Должность<br>Менеджер                     |                |                  |                        |                                               |
| Контактная информация                     |                |                  |                        |                                               |
| Телефон организации<br>+7 (916) 123-45-67 | te             | stova966@mail.ru |                        |                                               |
|                                           |                |                  | Изменить почту         |                                               |
| Пароль                                    |                |                  |                        |                                               |
| Изменить пароль                           |                |                  |                        |                                               |
| Сохранить                                 |                |                  |                        |                                               |
| Выйти из аккаунта                         |                |                  | Удалить аккаунт        | Ŵ                                             |

Для работы в Программе необходимо заполнить данные пользователя представителя компании. Для этого требуется:

- 1. Перейти в раздел "Личные данные"
- 2. Заполнить следующие поля:
  - Фамилия
  - Имя
  - Отчество
  - Должность
- 3. В разделе "Контактная информация" указать:
  - Телефон организации
  - E-mail (возможность изменить при необходимости)
- 4. При необходимости можно:
  - Добавить аватар (поддерживаемые форматы: SVG, PNG, JPG размером не более 2МБ)
  - Изменить пароль
  - Выйти из аккаунта
  - Удалить аккаунт

#### 2.3 Заполнение профиля компании

После заполнения личных данных необходимо внести информацию о компании:

| 5008006211            | МФТИ, ФИЗТЕХ              |  |
|-----------------------|---------------------------|--|
| кпп                   | Краткое название компании |  |
| 772701001             | ΜΦΤИ, ΦИЗТЕХ              |  |
| 0                     |                           |  |
| Описание деятельности |                           |  |

- 1. В разделе "Основная информация":
  - ИНН организации (заполняется автоматически)
  - КПП
  - Краткое название компании
  - Описание деятельности
  - Логотип компании (SVG, PNG, JPG не более 2МБ)

| Адрес — |                   |  |  |
|---------|-------------------|--|--|
| Manuna  | Kanuauauan n 1A u |  |  |

2. Указать юридический адрес компании

| Фактический адрес компании        |  |  |
|-----------------------------------|--|--|
| Совпадает с юридическим           |  |  |
| г Москва, ул Керченская, д 1А к 1 |  |  |
|                                   |  |  |

- 3. Внести фактический адрес компании:
  - Установить флажок "Совпадает с юридическим", если адреса идентичны
  - Или ввести отдельный фактический адрес

| елефон организации | E-mail организации |                  |
|--------------------|--------------------|------------------|
| 7 (926) 123-45-67  | testova966@mail.ru | Официальный сайт |

- 4. Заполнить контактную информацию:
  - Телефон организации
  - E-mail организации
  - Официальный сайт

| обавьте ИНН головной организации, если ваша организация входит<br>группу компаний или холдинг |              |  |
|-----------------------------------------------------------------------------------------------|--------------|--|
| Я регистрирую головную организацию                                                            |              |  |
|                                                                                               |              |  |
| 5008006211                                                                                    | МФТИ, ФИЗТЕХ |  |
|                                                                                               |              |  |
|                                                                                               |              |  |

- 5. При необходимости указать данные головной организации:
  - Установить флажок "Я регистрирую головную организацию"
  - Ввести ИНН головной организации
- 6. Для завершения заполнения профиля компании нажать:
  - "Сохранить" для сохранения данных
  - "Отправить на модерацию" для проверки введенных данных модератором

**Внимание!** Все поля профиля компании являются обязательными для заполнения. После отправки на модерацию изменение данных будет временно недоступно до завершения проверки.

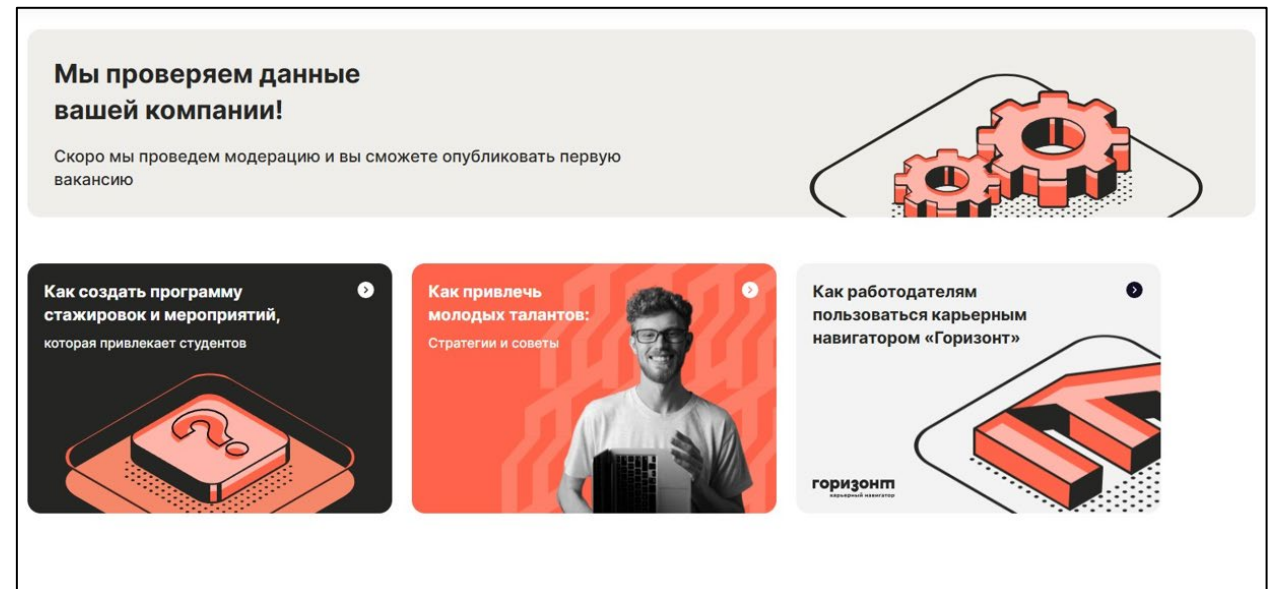

- 7. Ожидание модерации:
- После отправки данных на модерацию Программа отобразит информационный баннер "Мы проверяем данные вашей компании!"
- В баннере содержится уведомление: "Скоро мы проведем модерацию и вы сможете опубликовать первую вакансию"
- В период проверки доступны информационные материалы:
  - Руководство по созданию программы стажировок и мероприятий
  - о Рекомендации по привлечению молодых талантов
  - о Инструкция по работе с Программой «Карьерная платформа".

## 2.4 Основные разделы Программы

После входа в Программу представителю компании доступны следующие основные разделы, расположенные в верхней панели навигации:

| 2.4.1   | Раздел  | "Работодатели" |
|---------|---------|----------------|
| #• I• I | 1 usocn | 1 acomocamenta |

| Работодатели <sup>20</sup>        |                                                                                                    |                                                                                                    |
|-----------------------------------|----------------------------------------------------------------------------------------------------|----------------------------------------------------------------------------------------------------|
| Q. Поиск                          |                                                                                                    | АЛЬФА-БАНК 🐣                                                                                                    |
| <b>АЛЬФА-БАНК</b><br>1 стажировка | ССС<br>АО "Научно-производственный центр<br>автоматики и приборостроения имени<br>академика Н.А. Пилюгина"<br>Нет опубликованных активностей | Контакты<br>Телефон: +7 (908) 672-86-32<br>Почта: mail@yandex.ru<br>Страница компании: https://alfabank.ru/essential/ |
| Смотреть профиль                  | Смотреть профиль                                                                                                    | Адрес<br>Юридический адрес компании:<br>г Москва, ул Каланчевская, д 27                                               |
|                                   |                                                                                                    | Фактический адрес компании:<br>г Москва, ул Каланчевская, д 27                                                        |
| ХРОМПИК                           | КОРПОРАЦИЯ АЛИМ                                                                                                    |                                                                                                    |
| Нет опубликованных активностей    | Нет опубликованных активностей                                                                                                    |                                                                                                    |
| Смотреть профиль                  | Смотреть профиль                                                                                                    |                                                                                                    |

Раздел предназначен для просмотра и взаимодействия с другими компаниямиработодателями, зарегистрированными в Программе. Содержит:

- Поисковую строку для быстрого поиска компаний
- Список компаний-работодателей
- Счетчик общего количества работодателей в Программе.

#### 2.4.2 Раздел "Образовательные организации"

| Образовательные организации <sup>1</sup>       | <b>МГТУ ИМ. Н.Э. БАУМАНА</b><br>ИНН: 7701002520                                                                                                    |
|------------------------------------------------|----------------------------------------------------------------------------------------------------|
| В<br>МГТУ ИМ. Н.Э. БАУМАНА<br>Смотреть профиль | Контакты<br>tel:+79265977932<br>testova966@mail.ru<br>https://testova966.ru<br><b>Адрес</b><br>г Москва, ул 2-я Бауманская, д 5 стр 1<br><b>Юридический адрес</b><br>г Москва, ул 2-я Бауманская, д 5 стр 1 |

Раздел обеспечивает доступ к информации об образовательных учреждениях, сотрудничающих с Программой. Включает:

- Поисковую строку для поиска образовательных организаций
- Список образовательных организаций

- Счетчик общего количества организаций в Программе.

# 2.4.3 Раздел "Активности"

После успешного прохождения модерации профиля компании на главной странице появляется уведомление "Проверка ваших данных прошла успешно!" и становится доступен полный функционал для работы с активностями.

| Активности 23                                                                                                    |                                                                                                    |                                                                                                    |
|----------------------------------------------------------------------------------------------------|----------------------------------------------------------------------------------------------------|----------------------------------------------------------------------------------------------------|
| Q. Поиск                                                                                                    |                                                                                                    |                                                                                                    |
| Вакансия                                                                                                    | 🛢 Вакансия                                                                                                    | Вакансия                                                                                                  |
| Тестовая вакансия 2<br>от 10 000 <del>Р</del><br>ПРОСТЫЕ КОММУНИКАЦИИ<br>Полная занятость, Частичная занятость, Удаленный | Механик<br>от 1Р<br>КБ ПРОМБАНК<br>Полная занятость, Очно (Москва)                                                                      | Тестовая вакансия<br>от 100 000Р<br>ПРОСТЫЕ КОММУНИКАЦИИ<br>Полная занятость, Очно (Нижний Новгород)      |
| © Стажировка<br>Тестовая стажировка<br>простые коммуникации<br>Полная занятость, Очно (Москва)                            | <ul> <li>Вакансия</li> <li>Тест<br/>от 1000Р</li> <li>ООО «АСД-Технолоджи»</li> <li>Полная занятость, Очно (Санкт-Петербург)</li> </ul> | • Мероприятие<br>Экскурсия на производство "Прогресс"<br>ПРОГРЕСС<br>Экскурсия, Онлайн + Оффлайн (Москва) |

# 2.4.4 Менеджер активностей

| прошл             | а успешно!                     | 9              |                         |                   |              |          | 2 |
|-------------------|--------------------------------|----------------|-------------------------|-------------------|--------------|----------|---|
| Теперь вы         | можете добавить г              | первое предло  | жение для соискателей   | (                 |              |          |   |
|                   |                                |                |                         |                   |              |          |   |
|                   |                                |                |                         |                   |              |          |   |
| неджера           | активностей                    |                |                         |                   |              |          |   |
| е <b>неджер</b> а | активностей<br>Черновики: 0 На | а модерации: 0 | Ждут вашего внимания: 0 | Опубликованные: 0 | Удаленные: 0 | Архив: 0 |   |

В личном кабинете появляется раздел "Менеджер активностей", который позволяет управлять всеми типами активностей компании. Включает следующие элементы:

- 1. Статусы активностей (с указанием количества):
  - Активные
  - Черновики
  - На модерации
  - Ждут вашего внимания
  - Опубликованные
  - Удаленные
  - Архив
- 2. Кнопка "Создать активность" для добавления новых предложений
- 3. Таблица активностей со столбцами:

- Активность (название и автор)
- Статус
- Показы
- Просмотры
- Отклики
- Действия (кнопки "Смотреть отклики", "В архив")

Раздел для работы с различными мероприятиями и активностями в Программе. Содержит:

- Поисковую строку для поиска активностей
- Список доступных активностей
- Счетчик общего количества активностей.

#### 2.4.5 Создание вакансии

Для публикации вакансии в Программе необходимо создать и заполнить карточку вакансии. Процесс создания разделен на четыре последовательных этапа, отображаемых в правой части экрана:

- Шаг 1. Основная информация
- Шаг 2. Требования к кандидату
- Шаг 3. Контактная информация
- Шаг 4. Дополнительно.

#### Шаг 1. Основная информация

| сновная информация о вакан            | сии |
|---------------------------------------|-----|
| Название                              |     |
| Преподаватель                         |     |
| Направление                           |     |
| Выбрано: 1                            | ۰   |
| Математические и естественные науки 🗙 |     |
| Населенный пункт                      |     |
| Москва (Москва)                       | 0   |

#### 1. Базовые параметры:

- Название вакансии
- Направление (выбор из структурированного списка)
- Населенный пункт

| Предполагаемый уровень дохода в меся | ц или за объем работ |  |
|--------------------------------------|----------------------|--|
| От <del>Р</del><br>10000             | До ₽                 |  |

- 2. Предполагаемый уровень дохода в месяц или за объем работ:
  - Указание диапазона "От" и "До"

| Задачи, выполняемые на работе |  |    |
|-------------------------------|--|----|
| Преподавать Математику        |  |    |
|                               |  |    |
|                               |  |    |
|                               |  | 11 |

- 3. Задачи, выполняемые на работе:
  - Подробное описание функциональных обязанностей
  - Список основных задач

| Тип зан | ятости                            | - |
|---------|-----------------------------------|---|
| 🗸 Пол   | ная занятость                     |   |
| Час     | тичная занятость                  |   |
| Про     | ектная работа или разовое задание |   |

- 4. Тип занятости (множественный выбор):
  - Полная занятость
  - Частичная занятость
  - Проектная работа или разовое задание

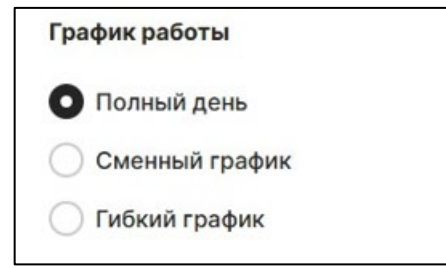

- 5. График работы:
  - Полный день
  - Сменный график
  - Гибкий график

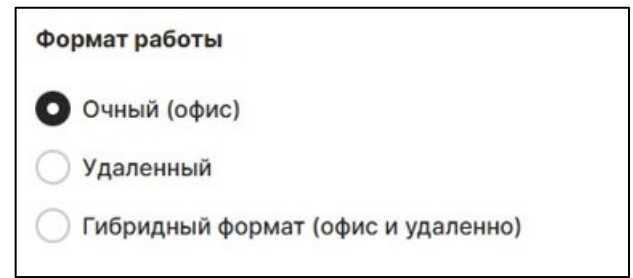

- 6. Формат работы:
  - Очный (офис)

- Удаленный
- Гибридный формат (офис и удаленно)

| оочие условия работы (необязательно) |  |
|--------------------------------------|--|
| Наши условия                         |  |
|                                      |  |
| •                                    |  |
|                                      |  |
|                                      |  |
|                                      |  |

# 7. Прочие условия работы (необязательно)Шаг 2. Требования к кандидату

| Выбрано: 1<br>О1.03.01 - Математика ×<br>Курс кандидата<br>Выбрано: 1<br>Бакалавриат, 4 курс ×<br>Другие требования (необязательно)<br>Требования:<br>• | ыбрано: 1<br>1.03.01 - Математика ×<br>прс кандидата<br>ыбрано: 1<br>акалавриат, 4 курс ×<br>тие требования (необязательно) |
|----------------------------------------------------------------------------------------------------|----------------------------------------------------------------------------------------------------|
| 01.03.01 - Математика ×<br>Курс кандидата<br>Выбрано: 1<br>С<br>Бакалавриат, 4 курс ×<br>Цругие требования (необязательно)<br>Требования:               | 1.03.01 - Математика ×<br>прс кандидата<br>ыбрано: 1 ≎<br>акалавриат, 4 курс ×                                              |
| Курс кандидата<br>Выбрано: 1 ≎<br>Бакалавриат, 4 курс ×<br>Другие требования (необязательно)<br>Требования:                                             | прс кандидата<br>ыбрано: 1 ≎<br>акалавриат, 4 курс ×<br>ггие требования (необязательно)                                     |
| Выбрано: 1 ♀<br>Бакалавриат, 4 курс ×<br>Другие требования (необязательно)<br>Требования:                                                               | ыбрано: 1<br>акалавриат, 4 курс ×<br>ггие требования (необязательно)                                                        |
| Бакалавриат, 4 курс ×<br>Другие требования (необязательно)<br>Требования:<br>•                                                                          | акалавриат, 4 курс ×<br>ггие требования (необязательно)                                                                     |
| Другие требования (необязательно)<br>Требования:<br>•                                                                                                   | гие требования (необязательно)                                                                                              |
| Другие требования (необязательно)<br>Требования:<br>•                                                                                                   | гие требования (необязательно)                                                                                              |
| Требования:                                                                                                    |                                                                                                    |
|                                                                                                    | ребования:                                                                                                    |
|                                                                                                    |                                                                                                    |

- 1. Специальность кандидата:
  - Выбор из справочника с кодами специальностей (например: 01.03.01 -Математика, 02.03.01 - Математика и компьютерные науки и т.д.)
- 2. Курс обучения:
  - СПО (1-5 курс)
  - Бакалавриат (1-4 курс)
  - Магистратура
  - Аспирантура
- 3. Другие требования (необязательно):
  - Дополнительные навыки
  - Особые условия
  - Опыт работы

#### Шаг 3. Контактная информация

| Контактная информация |  |
|-----------------------|--|
| Koutoktuoo mulo       |  |
| - контактное лицо     |  |

– Выбор контактного лица из списка представителей компании

#### Шаг 4. Дополнительно

| 6                               |   |
|---------------------------------|---|
| Файл тестового задания          |   |
| PDF, DOCX, TXT не более 2M5     |   |
|                                 |   |
| 6                               |   |
| Другие дополнительные материалы |   |
| PDF, DOCX, ТХТ не более 2МБ     |   |
|                                 |   |
|                                 | J |
|                                 |   |

- 1. Тестовое задание (необязательно):
  - Ссылка на тестовое задание
  - Загрузка файла тестового задания (PDF, DOCX, TXT до 2МБ)
- 2. Другие дополнительные материалы:
  - Возможность загрузки дополнительных документов (PDF, DOCX, TXT до 2МБ)

По завершении заполнения доступны кнопки:

- "Опубликовать" отправить вакансию на модерацию
- "Сохранить" сохранить как черновик

#### Важно!

- Все поля, не отмеченные как "необязательно", являются обязательными для заполнения
- После отправки на модерацию редактирование вакансии будет заблокировано до завершения проверки
- Рекомендуется максимально конкретно описывать требования и условия работы

## 2.4.6 Создание стажировки

Для публикации стажировки в Программе необходимо создать и заполнить карточку стажировки. Процесс создания разделен на четыре последовательных этапа, отображаемых в правой части экрана:

- Шаг 1. Основная информация описание стажировки, условия и форматы работы
- Шаг 2. Требования к кандидату необходимые специальности и курсы обучения
- Шаг 3. Контактная информация данные куратора стажировки
- Шаг 4. Дополнительно тестовые задания и дополнительные материалы

Все этапы заполнения обязательны для публикации стажировки. По мере заполнения каждого этапа Программа автоматически отмечает его как выполненный галочкой в правой панели навигации.

#### Шаг 1. Основная информация

| сновная информация о | стажировке |
|----------------------|------------|
| Название             |            |
| Направление          | >          |
| Населенный пункт     | >          |

- 1. Основные параметры:
  - Название стажировки
  - Направление
  - Населенный пункт

| Дата старта           |            |
|-----------------------|------------|
| Регулярная стажировка |            |
| Фиксированные даты    |            |
| _ Начало              | Окончание  |
| дд.мм.гггг            | дд.мм.гггг |

- 2. Даты стажировки:
  - Бессрочная дата
  - Фиксированный период (указать даты начала и окончания)

| Оплата                                                    |      |
|-----------------------------------------------------------|------|
| <ul> <li>Не оплачивается</li> <li>Оплачивается</li> </ul> |      |
| OT ₽                                                      | До Р |

- 3. Оплата:
  - Не оплачивается
  - Оплачивается (указать диапазон "От" и "До")

| Задачи, выполняемые на стажировке |  |    |
|-----------------------------------|--|----|
| Описание деятельности             |  |    |
|                                   |  |    |
|                                   |  |    |
|                                   |  | li |

- 4. Описание деятельности:
  - Подробное описание задач, выполняемых на стажировке

| Тип занятости               |           |
|-----------------------------|-----------|
| Полная занятость            |           |
| Частичная занятость         |           |
| Проектная работа или разово | е задание |

- 5. Тип занятости:
  - Полная занятость
  - Частичная занятость
  - Проектная работа или разовое задание

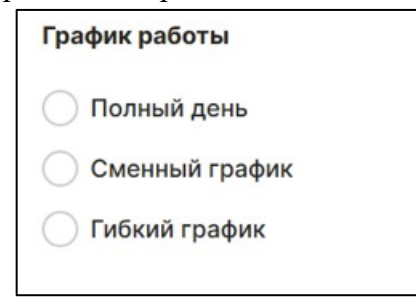

- 6. График работы:
  - Полный день
  - Сменный график
  - Гибкий график

# Формат работы Очный (офис) Удаленный Гибридный формат (офис и удаленно)

- 7. Формат работы:
  - Очный (офис)
  - Удаленный
  - Гибридный формат (офис и удаленно)

| Договор        |
|----------------|
| Заключается    |
| Не заключается |
| Не заключается |

- 8. Договор:
  - Заключается
  - Не заключается

Прочие условия стажировки (необязательно)

Наши условия •

.

# 9. Прочие условия стажировки (необязательно)

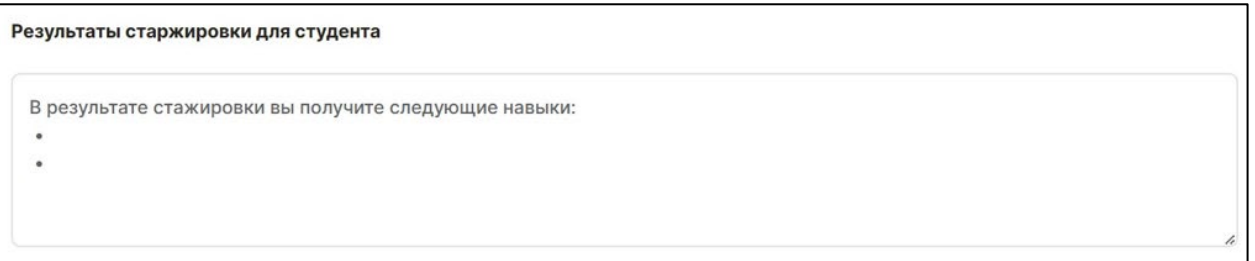

10. Результаты стажировки для студента:

– Перечень навыков и компетенций, которые получит стажер

# Шаг 2. Требования к кандидату

| Специальность кандидата ><br>Курс кандидата ><br>ругие требования (необязательно)<br>Задачи |                                         |   |  |
|---------------------------------------------------------------------------------------------|-----------------------------------------|---|--|
| Курс кандидата ><br>ругие требования (необязательно)<br>Задачи                              | Специальность кандидата                 | > |  |
| ругие требования (необязательно)<br>Задачи                                                  | Курс кандидата                          | > |  |
| задачи                                                                                      | у <b>гие требования</b> (необязательно) |   |  |
|                                                                                             | Задачи<br>•                             |   |  |

- 1. Специальность кандидата:
  - Выбор из структурированного списка специальностей
- 2. Курс кандидата:
  - СПО (1-5 курс)
  - Бакалавриат (1-4 курс)
  - Магистратура
  - Аспирантура
- 3. Другие требования (необязательно):
  - Дополнительные навыки
  - Особые условия

# Шаг 3. Контактная информация

| ая информация | 1 |  |
|---------------|---|--|
| лицо          | > |  |
| лицо          | > |  |

– Выбор контактного лица из списка представителей компании.

# Шаг 4. Дополнительно

| сылка на тестовое задание       |  |
|---------------------------------|--|
|                                 |  |
| <u>ک</u>                        |  |
| Фаил тестового задания          |  |
|                                 |  |
| 6                               |  |
| Другие дополнительные материалы |  |
| PDF, DOCX, ТХТ не более 2МБ     |  |
|                                 |  |

- 1. Тестовое задание:
  - Ссылка на тестовое задание
  - Загрузка файла тестового задания (PDF, DOCX, TXT до 2МБ)
- 2. Дополнительные материалы (PDF, DOCX, TXT до 2МБ)

После заполнения всех необходимых полей доступны кнопки:

- "Опубликовать" отправить стажировку на модерацию
- "Сохранить" сохранить как черновик

**Важно!** Все поля, не отмеченные как "необязательно", являются обязательными для заполнения. После публикации стажировка проходит модерацию, в течение которой нельзя вносить изменения.

# 2.4.7 Создание мероприятия

Для публикации карьерного мероприятия в Программе необходимо создать и заполнить карточку мероприятия. Процесс создания разделен на четыре последовательных этапа, отображаемых в правой части экрана:

– Шаг 1. Основная информация - тип, формат и общее описание мероприятия

- Шаг 2. Место и время проведения даты, время и локация
- Шаг 3. Требования к аудитории целевая аудитория и количество участников
- Шаг 4. Контактная информация данные организатора мероприятия.

#### Шаг 1. Основная информация

| Название        |    |
|-----------------|----|
| Тип мероприятия | ٥  |
| Направление     | \$ |

- 1. Базовые параметры:
  - Название мероприятия
  - Тип мероприятия:

День открытых дверей

Конкурс

Мастер-класс

Хакатон

Экскурсия

Другое

– Направление

| Формат мероприятия                   |
|--------------------------------------|
| Офлайн                               |
| Онлайн                               |
| 🔵 Гибридный формат (онлайн и офлайн) |

- 2. Формат мероприятия:
  - Офлайн
  - Онлайн
  - Гибридный формат (онлайн и офлайн)

| Тризовой фонд      |  |  |
|--------------------|--|--|
| Есть призовой фонд |  |  |
| Призовой фонд      |  |  |

- 3. Призовой фонд:
  - Чекбокс "Есть призовой фонд"
  - Поле для описания призового фонда (при наличии).

# Шаг 2. Место и время проведения

| астота мероприятия                                                                  |             |   |
|-------------------------------------------------------------------------------------|-------------|---|
| Единоразовое мероприятие                                                            |             |   |
|                                                                                     |             |   |
| Регулярное мероприятие                                                              |             |   |
| Регулярное мероприятие                                                              |             |   |
| <ul> <li>Регулярное мероприятие</li> <li>Дата начала</li> </ul>                     | - Время     |   |
| <ul> <li>Регулярное мероприятие</li> <li>Дата начала</li> <li>дд.мм.гггг</li> </ul> | <br>- Время | Ø |
| <ul> <li>Регулярное мероприятие</li> <li>Дата начала</li> <li>дд.мм.гггг</li> </ul> | - Время     | 0 |

# 1. Частота мероприятия:

- Единоразовое мероприятие
- Регулярное мероприятие
- 2. Временные параметры:
  - Дата начала (ДД.ММ.ГГГГ)
  - Время проведения
- 3. Локация:
  - Населенный пункт.

Шаг 3. Требования к аудитории

| Гребования к аудитории                   |      |
|------------------------------------------|------|
| Максимальное количество участников       |      |
| Мероприятие подходит для любой аудитс    | ории |
| Специальность кандидата                  | ٢    |
| Курс кандидата                           | ٢    |
| <b>Другие требования</b> (необязательно) |      |
| Задачи:                                  |      |
| •                                        |      |
|                                          |      |

- 1. Количественные ограничения:
  - Максимальное количество участников
- 2. Целевая аудитория:
  - Чекбокс "Мероприятие подходит для любой аудитории"
  - Специальность кандидата (выбор из справочника с кодами специальностей)
  - Курс кандидата:
    - Бакалавриат (1-4 курс)
    - Магистратура
    - Аспирантура
    - СПО (1-5 курс)
- 3. Дополнительные требования:
  - Поле для указания особых требований к участникам (необязательно).

# Шаг 4. Контактная информация

| Контактное лицо | : | \$ |
|-----------------|---|----|

- Выбор контактного лица из списка представителей компании
- После заполнения всех необходимых полей доступны кнопки:
- "Опубликовать" отправить мероприятие на модерацию
- "Сохранить" сохранить как черновик

#### Важно!

- Все поля, не отмеченные как "необязательно", являются обязательными для заполнения
- На время модерации внесение изменений в мероприятие недоступно
- Рекомендуется тщательно проверять указанные даты и время проведения
- При выборе гибридного формата необходимо указать как физическое место проведения, так и платформу для онлайн-участия.

#### 2.4.8 Просмотр и управление активностями

После создания активности она появляется в интерфейсе управления, где доступны следующие функции:

| Активные: 4 | Черновики: 1 | На модерации: 0 | Ждут вашего внимания: 0 | Опубликованные: 3 | Удаленные: 0 | Архив: 0 |
|-------------|--------------|-----------------|-------------------------|-------------------|--------------|----------|
|-------------|--------------|-----------------|-------------------------|-------------------|--------------|----------|

- 1. Верхняя панель статусов показывает количество активностей в каждой категории:
  - Активные: текущие активные предложения
  - Черновики: сохраненные, но не опубликованные активности
  - На модерации: отправленные на проверку модератору
  - Ждут вашего внимания: требуют действий от представителя компании
  - Опубликованные: успешно прошедшие модерацию и видимые пользователям
  - Удаленные: помещенные в корзину активности
  - Архив: завершенные активности

| Активность                     | Статус                              | Показы | Просмотры | Отклики | Действия                 |
|--------------------------------|-------------------------------------|--------|-----------|---------|--------------------------|
| Художник<br>Наталья Тестова    | Опубликованно<br>Снять с публикации | -      | -         | 0       | Смотреть отклики В архив |
| Художник<br>Наталья Тестова    | <b>Черновик</b><br>Опубликовать     | -      | -         | 0       | Смотреть отклики В архив |
| Конференция<br>Наталья Тестова | Опубликованно<br>Снять с публикации | -      | -         | 0       | Смотреть отклики В архив |
| Преподаватель Наталья Тестова  | Опубликованно<br>Снять с публикации | -      | -         | 0       | Смотреть отклики В архив |

#### 2. Таблица активностей содержит следующие столбцы:

- Активность: название и автор
- Статус: текущее состояние (опубликовано, черновик и т.д.)
- Показы: количество показов в поиске
- Просмотры: количество просмотров детальной информации
- Отклики: количество откликнувшихся кандидатов
- Действия: доступные операции с активностью
  - "Смотреть отклики": просмотр списка кандидатов
  - "В архив": перемещение в архив
  - "Снять с публикации": скрытие активности
  - "Опубликовать": публикация черновика

| Главная / Конференция ~ |                         |                                                                     |
|-------------------------|-------------------------|---------------------------------------------------------------------|
| Конференция             | Ø                       |                                                                     |
| Список участников — 0   | Подробности и аналитика |                                                                     |
| Q. Поиск                | Фильтры ~               |                                                                     |
|                         |                         |                                                                     |
|                         |                         |                                                                     |
|                         |                         | Кандидат не выбран                                                  |
|                         |                         | Выберите кандидата из списка, чтобы увидеть<br>подробную информацию |
|                         |                         |                                                                     |
|                         |                         |                                                                     |

#### 3. Страница просмотра активности включает:

- о Название активности
- о Переключение между вкладками:
  - "Список участников": показывает количество откликнувшихся (например, "Список участников — 0")
  - "Подробности и аналитика": детальная информация и статистика
- о Поисковую строку для фильтрации участников
- о Кнопку "Фильтры" для дополнительных параметров поиска
- Информационный блок "Кандидат не выбран" с подсказкой "Выберите кандидата из списка, чтобы увидеть подробную информацию"

26

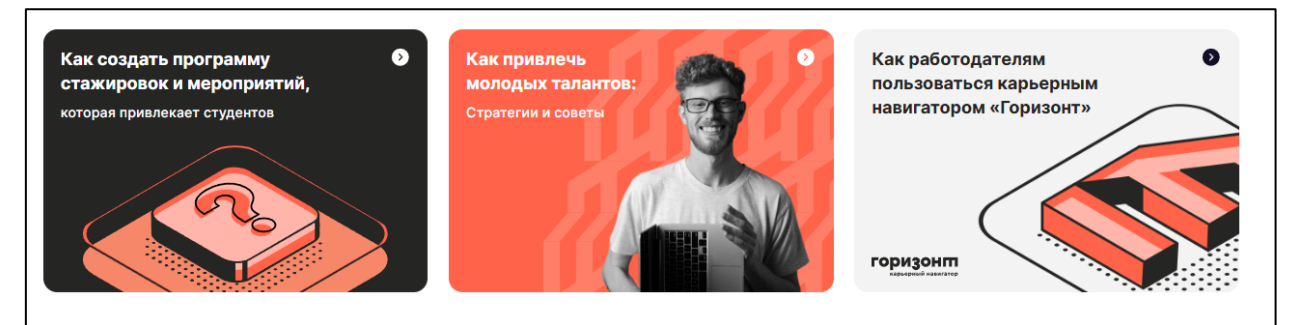

# 4. Информационные карточки внизу страницы:

- "Как создать программу стажировок и мероприятий"
- "Как привлечь молодых талантов: Стратегии и советы"
- "Как работодателям пользоваться Программой "Карьерная платформа"

@2024 Горизонт

Служба поддержки – support@gorizont.ru, @supportbot (Telegram)

Написать в поддержку

## Поддержка пользователей:

- Кнопка "Написать в поддержку" в правом нижнем углу.
  - Контактная информация службы поддержки:
    - E-mail: support@gorizont.ru
    - Telegram: @supportbot

# 2.4.9 Общие элементы интерфейса

В каждом разделе присутствуют:

- 1. Единая строка поиска для фильтрации содержимого раздела.
- 2. Счетчик количества элементов, отображаемый рядом с названием раздела.
- 3. Доступ к профилю компании через кнопку в правом верхнем углу.
- 4. Контакты службы поддержки в нижней части страницы:
  - E-mail: support@gorizont.ru
  - Telegram: @supportbot

**Примечание:** перед публикацией любых материалов (вакансий, информации о стажировках, мероприятиях) необходимо заполнить профиль компании и дождаться одобрения модерации.

#### 3. ОБРАЗОВАТЕЛЬНАЯ ОРГАНИЗАЦИЯ

#### 3.1 Регистрация представителя образовательной организации в программе

Для создания учетной записи образовательной организации в Программе необходимо пройти процесс регистрации, состоящий из следующих этапов:

| егистрация       | образовательной |
|------------------|-----------------|
| рганизации       |                 |
| - E-mail         |                 |
| testova966@mail. | ru              |

#### Шаг 1. Ввод электронной почты

- В поле "E-mail" введите действующий корпоративный адрес электронной почты образовательной организации
- Нажмите кнопку "Далее"

| Введите код из письма                |                          |
|--------------------------------------|--------------------------|
| На вашу электронную                  | почту уже отправлен код. |
| введите код из сооощ<br>код позднее. | ения или запросите новыи |
| Код из письма ————                   |                          |
| aff63d11                             |                          |
|                                      | Отправить еще раз        |
|                                      |                          |

#### Шаг 2. Подтверждение электронной почты

- На указанный адрес будет отправлен код подтверждения
- Введите полученный код в поле "Код из письма"
- В случае неполучения кода используйте ссылку "Отправить еще раз"
- Нажмите кнопку "Далее"

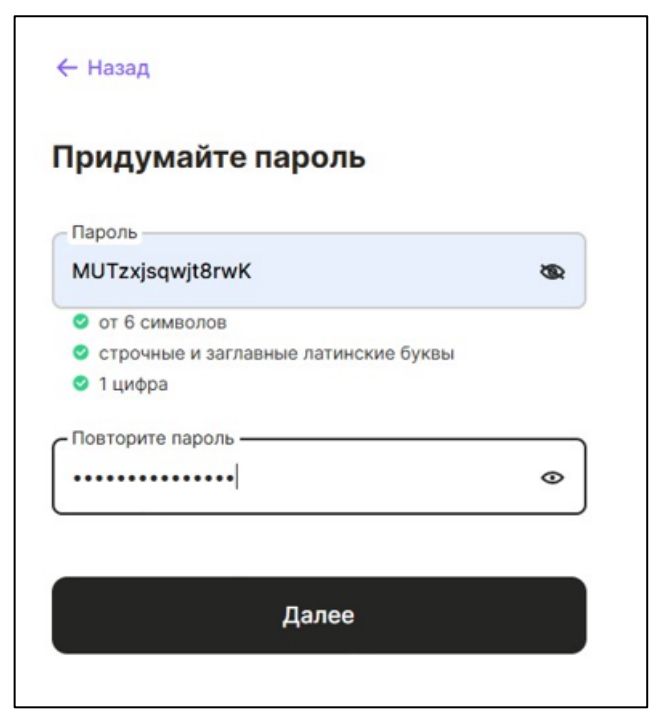

#### Шаг 3. Создание пароля

- Придумайте надежный пароль, соответствующий требованиям:
  - Не менее 6 символов
  - Наличие строчных и заглавных латинских букв
  - Минимум 1 цифра
- Повторно введите пароль для подтверждения
- Нажмите кнопку "Далее"

| 7701002520      |        |  |
|-----------------|--------|--|
| КПП организации |        |  |
| 770101001       |        |  |
| ИГТУ ИМ. Н.Э. Е | аумана |  |

#### Шаг 4. Ввод данных организации

- Укажите ИНН образовательной организации
- Введите КПП организации
- Название организации подтянется автоматически из государственного реестра

– Нажмите кнопку "Далее"

| Фамилия<br>Тестова |        |
|--------------------|--------|
|                    |        |
| Имя                |        |
| Наталья            |        |
| Отчество           |        |
| Викторовна         |        |
| Телефон ———        |        |
| +7 (926) 123       | -45-67 |
| Должность —        |        |
| Менеджер           |        |
|                    |        |

# Шаг 5. Заполнение данных представителя

- Укажите личные данные:
  - Фамилия
  - Имя
  - Отчество
  - Телефон в формате +7 (XXX) XXX-XX-XX
  - Должность
- Ознакомьтесь и примите условия пользовательского соглашения
- Нажмите кнопку "Создать аккаунт"

# 3.2 Функционал личного кабинета образовательной организации

После успешного прохождения модерации в личном кабинете становится доступна расширенная аналитика и статистика:

# Статистика по студентам

#### Статистика по студентам

| Активность студентов                                                                       |                            |
|--------------------------------------------------------------------------------------------|----------------------------|
| 22 🔘                                                                                       | Все студенты $\rightarrow$ |
| <ul> <li>Отказы: 0</li> <li>На собеседовании: 0</li> <li>Одобрены в компанию: 1</li> </ul> |                            |

В разделе статистики отображается:

- Общая активность студентов (цифра в левом верхнем углу)
- Количество отказов
- Количество студентов на собеседовании
- Количество одобренных в компанию
- Круговая диаграмма с визуализацией статистики

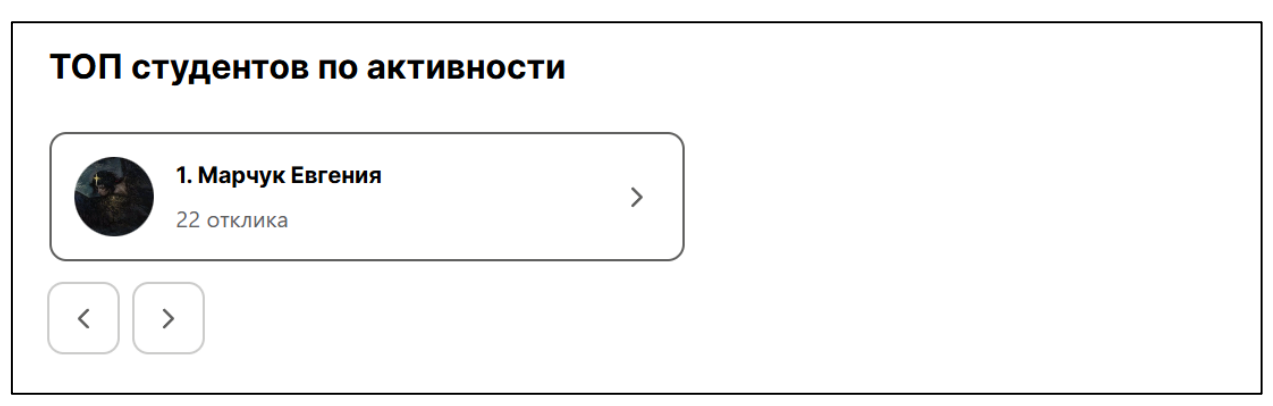

В нижней части страницы находится секция "ТОП студентов по активности", которая показывает наиболее активных студентов платформы. Для каждого студента в топе отображается:

- Порядковый номер в рейтинге
- Фото профиля
- ФИО студента
- Количество откликов на вакансии
- Стрелка для перехода в профиль студента

#### Навигация

- Используйте стрелки "<" и ">" внизу списка для перемещения между страницами рейтинга
- Нажмите на карточку студента или стрелку справа для перехода в его полный профиль

| Главная / Студенты                                                                |            |                  |           |             |
|-----------------------------------------------------------------------------------|------------|------------------|-----------|-------------|
| Студенты                                                                          |            |                  |           |             |
| Q. Поиск                                                                          |            |                  |           | Фильтры 🗸   |
| Найдено: 1                                                                        |            |                  |           |             |
| Студент ↑↓                                                                        | Отклики ↑↓ | Собеседование ↑↓ | Отказы ↑↓ | Одобрены ↑↓ |
| Все студенты                                                                      | 22         | 0                | 0         | 1           |
| Марчук Евгения<br>Механика и математическое моделирование, Бакалавриат, 4<br>курс | 22         | 0                | 0         | 1           |

#### Таблица студентов

Содержит следующие колонки:

- Студент: ФИО и информация о специальности
- Отклики: количество откликов на вакансии
- Собеседование: количество пройденных собеседований
- Отказы: количество полученных отказов
- Одобрены: количество успешных трудоустройств

#### Статистика по студентам

В разделе статистики отображается:

- Общая активность студентов (цифра в левом верхнем углу)
- Количество отказов
- Количество студентов на собеседовании
- Количество одобренных в компанию
- Круговая диаграмма с визуализацией статистики

#### Функциональные возможности

- Сортировка данных в таблице по любой колонке (с помощью стрелок возле заголовков)
- Быстрый переход к полному списку студентов через кнопку "Все студенты"
- Отслеживание статуса каждого студента в режиме реального времени
- Возможность написать в поддержку через кнопку в нижнем правом углу

#### Как использовать

- Для поиска конкретного студента используйте поисковую строку
- Для уточнения параметров поиска используйте кнопку "Фильтры"
- Для сортировки по определённому параметру кликните на заголовок соответствующей колонки
- Для просмотра подробной статистики обратите внимание на секцию "Активность студентов"

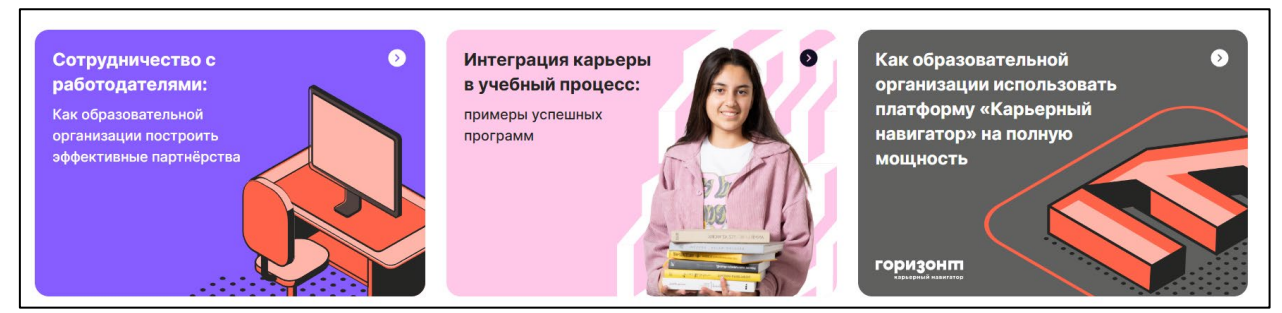

## Информационные материалы

В нижней части доступны обучающие материалы:

- Руководство по выстраиванию партнерств с работодателями.
- Примеры успешной интеграции карьерных сервисов в учебный процесс.
- Инструкция по эффективному использованию платформы.

# 3.3 Раздел "Мой профиль" образовательной организации

В разделе "Мой профиль" представлены персональные данные представителя образовательной организации и настройки аккаунта.

| Фамилия   | Имя —   | Отчество   |  |
|-----------|---------|------------|--|
| Гестова   | Наталья | Викторовна |  |
|           |         |            |  |
|           |         |            |  |
| цолжность |         |            |  |

#### Личные данные

- 1. Ваши данные:
  - Фамилия
  - Имя
  - Отчество
  - Должность в образовательной организации

|    |             | ~         |       |  |
|----|-------------|-----------|-------|--|
|    | 0           | ਼         |       |  |
|    | Добавит     | гь авата  | р     |  |
| SV | G, PNG, JPO | Э не боле | е 2МБ |  |
|    |             |           |       |  |

- 2. Аватар:
  - Возможность добавить фотографию профиля

- Поддерживаемые форматы: SVG, PNG, JPG
- Ограничение размера файла: не более 2МБ

| Контактная информация                     |                    |
|-------------------------------------------|--------------------|
| Телефон организации<br>+7 (926) 123-45-67 | testova966@mail.ru |
|                                           | Изменить почту     |

#### Контактная информация

- Телефон организации в формате +7 (XXX) XXX-XX-XX
- Email (с возможностью изменения через ссылку "Изменить почту")

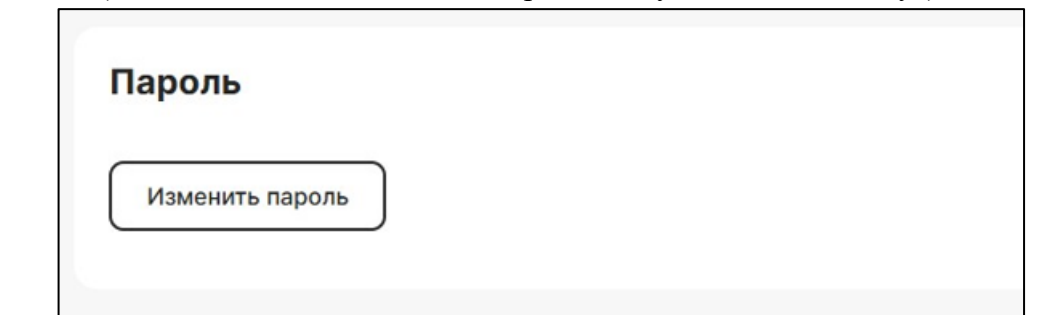

# Параметры безопасности

Раздел "Пароль":

- Кнопка "Изменить пароль" для смены текущего пароля
- При изменении необходимо соблюдать требования к сложности пароля

Сохранить

Выйти из аккаунта

Удалить аккаунт 🖞

#### Управление аккаунтом

В нижней части страницы расположены кнопки:

- "Сохранить" для сохранения внесенных изменений
- "Выйти из аккаунта" для завершения сессии
- "Удалить аккаунт" для удаления учетной записи

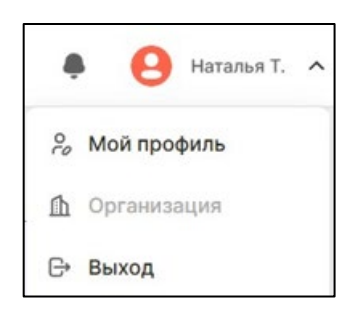

#### Навигация

В верхнем правом углу доступно меню с разделами:

- Мой профиль
- Организация
- Выход Важно!

- Все изменения в профиле необходимо подтверждать нажатием кнопки "Coxpaнить"
- После изменения контактных данных может потребоваться дополнительная верификация
- Удаление аккаунта необратимо и приведет к потере доступа ко всем данным

#### 3.4 Раздел "Организация" образовательной организации

В разделе "Организация" представлены две основные вкладки:

| павная / Образовате | ельная организация      |
|---------------------|-------------------------|
| Об организации      | Настройка пользователей |

- Об организации (активная)
- Настройка пользователей

#### Об организации

| Основная информация   |                                                       |
|-----------------------|-------------------------------------------------------|
| 7701002520            | МГТУ ИМ. Н.Э. БАУМАНА                                 |
| кпп<br>770101001      | Краткое название организации<br>МГТУ ИМ. Н.Э. БАУМАНА |
| Описание деятельности |                                                       |
|                       |                                                       |

#### 1. Основная информация

- ИНН организации (автоматически подтягивается из госреестра)
- КПП организации
- Краткое название организации (заполняется автоматически)
- Описание деятельности (текстовое поле для подробного описания организации)
- Логотип (возможность добавить в форматах SVG, PNG, JPG размером не более 2МБ)

#### Юридический адрес образовательной организации

| 1 Apoo   |                   |           |
|----------|-------------------|-----------|
| г Москва | ул 2-я Бауманская | л 5 стр 1 |

#### 2. Юридический адрес образовательной организации

- Поле для ввода полного юридического адреса
- Автоматическое форматирование адреса

| актический адрес образовательной организации |  |
|----------------------------------------------|--|
| Совпадает с юридическим                      |  |
| Москва, ул 2-я Бауманская, д 5 стр 1         |  |
|                                              |  |

# 3. Фактический адрес образовательной организации

- Чекбокс "Совпадает с юридическим" для автоматического заполнения
- При отключенном чекбоксе появляется поле для ввода фактического адреса

| Контактная информация |                    |                       |
|-----------------------|--------------------|-----------------------|
| Телефон организации   | E-mail организации | Официальный сайт      |
| +7 (926) 597-79-32    | testova966@mail.ru | https://testova966.ru |

## 4. Контактная информация

- Телефон организации (в формате +7 (XXX) XXX-XX-XX)
- E-mail организации
- Официальный сайт (с указанием полного URL)

| Предпросмотр профиля организации | Сохранить |
|----------------------------------|-----------|
| Удалить организацию 団            |           |
|                                  |           |

# 5. Управление профилем

В нижней части страницы расположены кнопки:

- "Предпросмотр профиля организации" для просмотра публичной версии профиля
- "Сохранить" для сохранения внесенных изменений
- "Удалить организацию" для удаления профиля организации из Программы.
   Важно!
- Все изменения необходимо подтверждать нажатием кнопки "Сохранить"
- Перед публикацией рекомендуется использовать предпросмотр профиля
- Удаление организации необратимо и приведет к отключению всех связанных аккаунтов
- Для активации профиля необходимо заполнить все обязательные поля и загрузить логотип.

# 3.5 Раздел "Настройка пользователей" образовательной организации

В разделе "Настройка пользователей" представлены инструменты для управления доступом сотрудников образовательной организации к Программе.

# Структура раздела

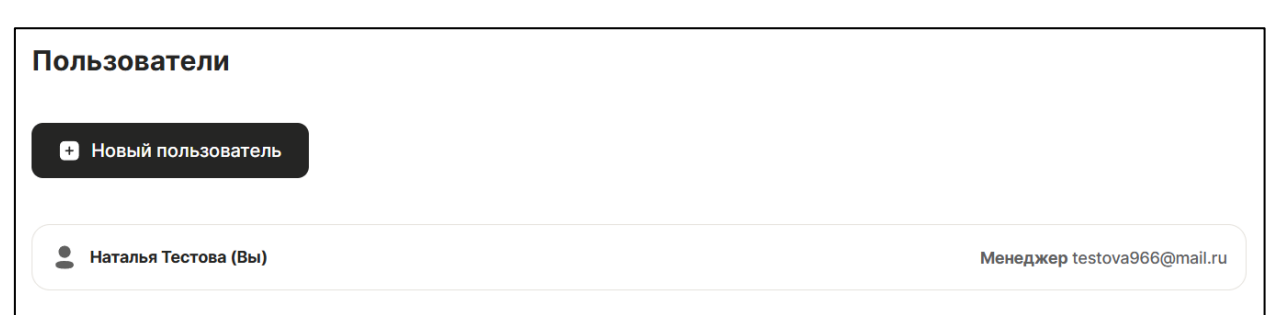

# 1. Пользователи

- Список действующих пользователей организации с указанием:
  - ФИО сотрудника
  - Должности
  - E-mail
- Текущий пользователь отмечен пометкой "(Вы)"
- Кнопка "Новый пользователь" для добавления сотрудников

Приглашения

# 2. Приглашения

Раздел для отслеживания статуса отправленных приглашений новым пользователям

← Назад

# Новый пользователь

Пригласите нового сотрудника организации в «Карьерный навигатор». Для этого отправьте приглашение на e-mail сотрудника.

| Фамили | я                     |
|--------|-----------------------|
| Имя    |                       |
| Отчест | 30                    |
| Должно | ОСТЬ                  |
| Телефо | н                     |
| E-mail |                       |
|        | Отправить приглашение |

# Добавление нового пользователя

Для приглашения нового сотрудника необходимо заполнить форму со следующими данными:

- 1. Личные данные:
  - Фамилия
  - Имя
  - Отчество
  - Должность
- 2. Контактная информация:

– Телефон

– E-mail (на этот адрес будет отправлено приглашение)

После заполнения всех полей нажать кнопку "Отправить приглашение". Важно!

- Все поля формы являются обязательными для заполнения.
- На указанный e-mail будет отправлена ссылка для создания аккаунта.
- Один e-mail может быть использован только для одного аккаунта.

#### 4. ПРИЛОЖЕНИЕ СТУДЕНТА

#### 4.1 Регистрация студента

 Регистрация в приложении "Карьерная платформа" позволяет создать личный аккаунт, через который вы сможете искать вакансии, подавать заявки, участвовать в мероприятиях и управлять своим профилем. Следуйте этим пошаговым инструкциям, чтобы успешно зарегистрироваться в приложении.

#### Шаг 1: Открытие приложения и выбор опции "Регистрация"

 Установите и откройте приложение "Карьерная платформа" на вашем устройстве Android.

| Войти                |
|----------------------|
| +7 (000) 000-00-00*  |
| Пароль*              |
| Не помню пароль      |
| Войти                |
| или                  |
| Зарегистрироваться   |
| Написать в поддержку |

1. На стартовом экране выберите опцию **"Регистрация"**. Это приведет вас к форме для ввода данных, необходимых для создания нового аккаунта.

# Шаг 2: Заполнение формы регистрации

На экране регистрации вы увидите форму, состоящую из нескольких обязательных полей:

1. Номер телефона:

| 🗸 Назад           |   |
|-------------------|---|
|                   |   |
| Регистрация       |   |
| г/5<br>- Телефон* | _ |
| +7 2110112233     |   |
|                   |   |
|                   |   |
|                   |   |
|                   |   |
|                   |   |
|                   |   |
|                   |   |
|                   |   |
|                   |   |
| Далее             |   |

- Введите ваш номер телефона, начиная с кода страны (например, +7 для России).
- Этот номер используется для обеспечения безопасности и подтверждения аккаунта.

| <b>&lt;</b> Назад                                                                                           |
|----------------------------------------------------------------------------------------------------|
|                                                                                                    |
| Код из смс                                                                                                  |
| 2/5                                                                                                    |
| На телефон <b>+7 901 011 22 33</b> отправлен<br>код. Пожалуйста, введите его для<br>завершения регистрации. |
| Код из смс*<br>1                                                                                            |
| Отправить еще раз 17 секунд                                                                                 |
|                                                                                                    |
|                                                                                                    |
|                                                                                                    |
|                                                                                                    |
|                                                                                                    |
|                                                                                                    |
| Далее                                                                                                    |

- Введите код из смс.
- 2. Пароль:

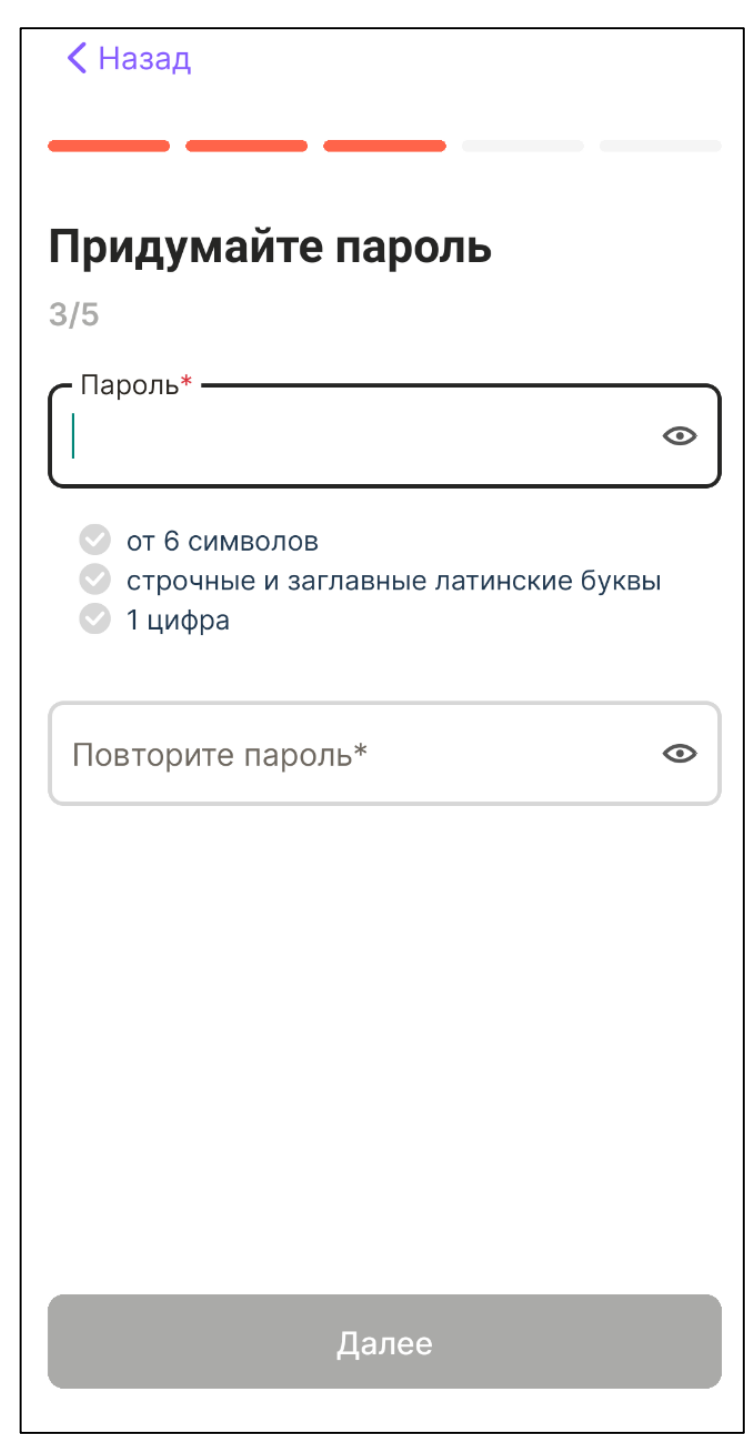

- Создайте надежный пароль. Рекомендуется использовать комбинацию букв, цифр и специальных символов для повышения безопасности.
- Пароль должен соответствовать следующим требованиям:
  - Не менее 6 символов.
  - Должны быть как строчные, так и заглавные латинские буквы.
  - Минимум одна цифра.
- Введите пароль повторно для подтверждения. Убедитесь, что оба введенных значения совпадают.
- 3. Имя, Фамилия, Город:

| К Выйти                                   |                                                          |
|-------------------------------------------|----------------------------------------------------------|
| <b>Личные дан</b><br>4/5                  | ные                                                      |
| Фамилия*                                  |                                                          |
| Имя*                                      |                                                          |
| Город*                                    | >                                                        |
| Соглашаюсь<br>конфиденциа<br>пользователь | с политикой<br>пльности и условиями<br>эского соглашения |
|                                           | Лапее                                                    |
|                                           | далее                                                    |

- Введите ваше имя и фамилию точно так, как они указаны в документах.
- Убедитесь, что написание корректно, так как эти данные будут использоваться для отображения профиля.
- Введите ваш город.
- Перед завершением регистрации ознакомьтесь с политикой конфиденциальности и условиями использования.
- Установите флажок для подтверждения согласия с условиями.
- 4. Дата рождения, пол:

| Назад                       |              |
|-----------------------------|--------------|
| <b>Дополнительна</b><br>5/5 | я информация |
| Дата рождения*              |              |
| Пол                         |              |
| Мужской                     | Женский      |
| + Добавить запись об        | образовании  |
|                             |              |
|                             |              |
|                             |              |
| Продол                      | іжить        |
| Пропу                       | СТИТЬ        |

- Введите вашу дату рождения
- Выберите ваш пол

# Шаг 5: Восстановление пароля (если забыли пароль)

- 1. На экране входа выберите опцию "Не помню пароль".
- 2. Введите адрес электронной почты, указанный при регистрации.
- 3. На вашу почту придет письмо с инструкцией по сбросу пароля.
- 4. Перейдите по ссылке из письма, чтобы создать новый пароль. После его смены используйте новый пароль для входа в приложение.

45

# 4.2 Главный экран студента

Основные элементы главного экрана:

| ۹ Поиск                                    |                                                 |                     |            |
|--------------------------------------------|-------------------------------------------------|---------------------|------------|
| Вакансии                                   | 8                                               | Стажиров            | зки 🕓      |
| Мероприя                                   | ятия                                            |                     | Ŷ          |
| Предложе                                   | ния для т                                       | ебя                 |            |
| • Стажи                                    | провка                                          |                     |            |
| <b>Менедж</b><br>от 5 000                  | ер-кладоі<br>Р до 20 00                         | вщик<br>0₽          |            |
| <b>ООО «АСД</b><br>С 11 ноябр<br>Частичная | <b>ц ТЕХНОЛОД</b><br>я, 1 месяц<br>і занятость, | <b>ЦЖИ»</b><br>Очно |            |
| Г                                          | Іосмотретн                                      | отклик »            |            |
| • Стажи                                    | провка                                          |                     | $\bigcirc$ |
| стажирс                                    | вка                                             |                     |            |
| <b>П</b><br>Главная                        | <b>Е</b><br>Каталог                             | Отклики             | Профиль    |

Главный экран предоставляет быстрый доступ к основным разделам приложения: "Каталог", "Отклики", "Профиль".

На главной странице также отображаются уведомления о новых возможностях, таких как доступные вакансии, мероприятия, стажировки и важные сообщения от Программы.

#### Переход в разделы приложения:

Для перехода в нужный раздел используйте нижнюю панель навигации. Каждый раздел доступен одним нажатием, что позволяет быстро переключаться между функциональными частями приложения.

4.3 Раздел "Каталог" студента

Навигация и поиск позиций:

| <b>ч Поиск</b>                                                         |
|------------------------------------------------------------------------|
| Активность 🗸 Мероприятие 🗸                                             |
| Вакансия                                                               |
| Тестовая вакансия                                                      |
| ООО "ПРОСТЫЕ КОММУНИКАЦИИ"<br>Полная занятость, Очно (Нижний Новгород) |
| Откликнуться                                                           |
| • Стажировка                                                           |
| <b>Тестовая стажировка</b><br>от 100 000₽ до 500 000₽                  |
| ООО "ПРОСТЫЕ КОММУНИКАЦИИ"<br>Полная занятость, Очно                   |
| Откликнуться                                                           |
| • Мероприятие                                                          |
| Экскурсия на производство                                              |

В разделе "Каталог" представлены актуальные вакансии, стажировки и мероприятия. Чтобы найти нужные позиции, используйте фильтры по типу позиции, месту, компании и другим параметрам, что позволит настроить результаты под ваши интересы.

Просмотр информации о позициях:

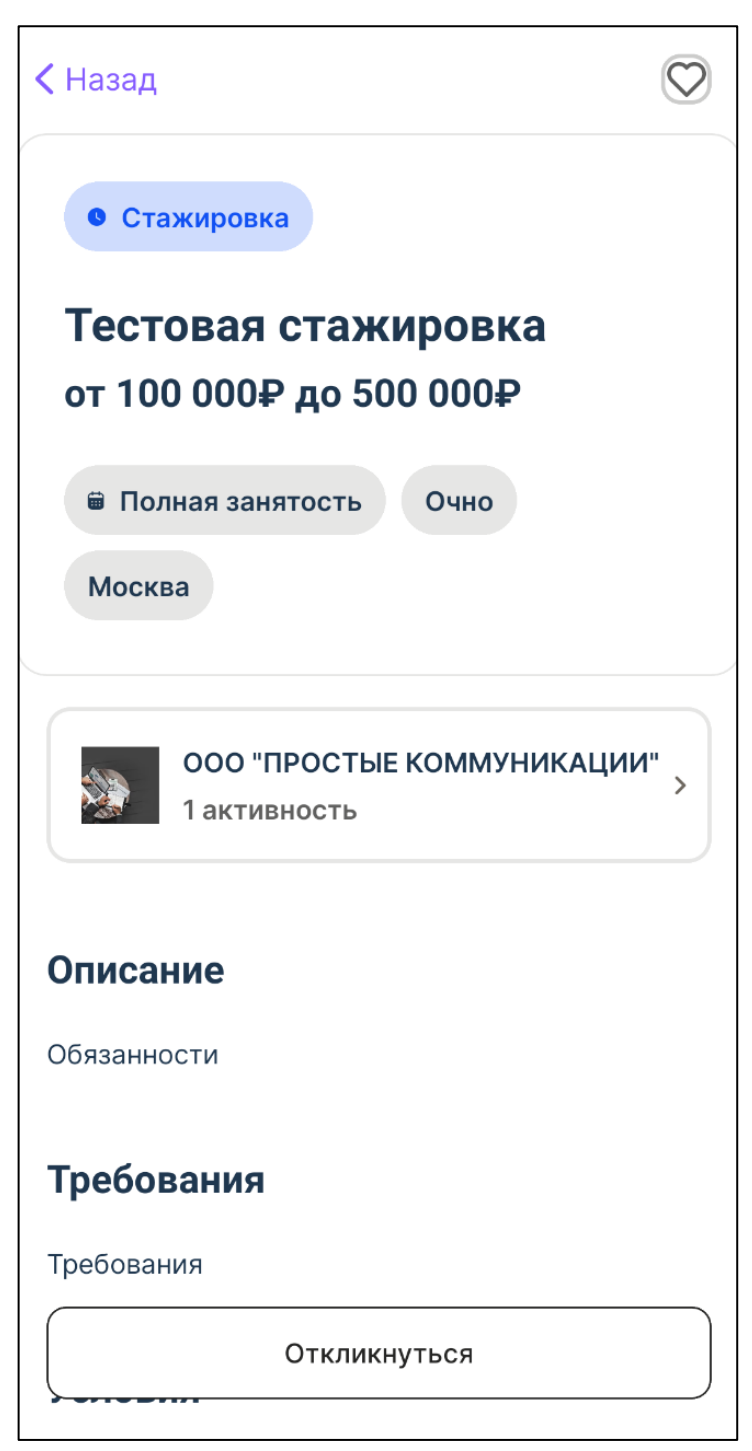

Выберите интересующую позицию, чтобы открыть карточку с детальным описанием, где указаны:

- Название и описание позиции.
- Требования и условия.
- Контактные данные организатора или работодателя.

Проверьте, соответствует ли позиция вашим ожиданиям и квалификации, прежде чем подавать отклик.

#### Регистрация на мероприятия и отклик на вакансии:

Для регистрации на мероприятие или подачи отклика на вакансию нажмите кнопку "Откликнуться" в карточке позиции.

48

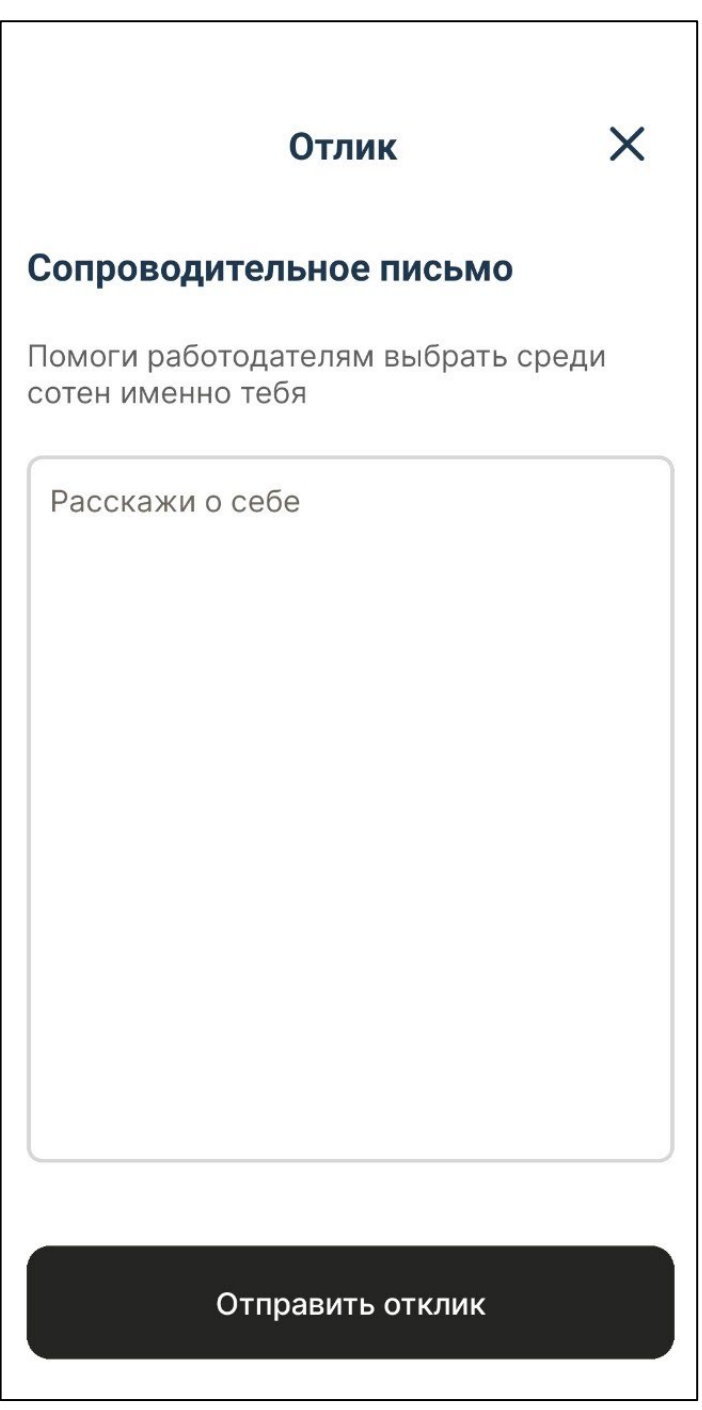

## Раздел "Сопроводительное письмо":

- Содержит заголовок "Помоги работодателям выбрать среди сотен именно тебя"
- Включает поле для ввода текста с подсказкой "Расскажи о себе"
- Это пространство предназначено для написания персонализированного сообщения работодателю

## Кнопка "Отправить отклик":

- При нажатии отправляет ваш отклик работодателю

После подачи отклика или регистрации вы получите уведомление о подтверждении, и эта информация появится в разделе "Отклики".

#### Отмена отклика или регистрации:

Если вы больше не планируете участвовать в мероприятии или отзываетесь от вакансии, используйте кнопку "Отменить" в карточке позиции. Это освободит ваше место для других участников и уберет позицию из раздела "Отклики".

# 4.4 Раздел "Отклики" студента

Навигация по разделу "Отклики":

| Откл          | ики                           |               | $\mathfrak{O}$ |
|---------------|-------------------------------|---------------|----------------|
| Bce           | Без ответа                    | Собеседов     | ания Пр        |
|               |                               |               |                |
| 0)            | <mark>кидается ответ</mark> р | работодателя  |                |
| Ме            | неджер-клад                   | овщик         |                |
| стах          | кировка от ООО                | «АСД ТЕХНОЛО  | оджи»,         |
|               | Смотреть                      | подробности   |                |
|               |                               |               |                |
| Вь            | ы записаны на ме              | ероприятие    |                |
| Экс<br>"Пр    | скурсия на про<br>огресс"     | оизводство    |                |
| мер           | оприятие от ООС               | ) «ПРОГРЕСС», |                |
|               | Смотреть                      | подробности   |                |
| ×:            | Ура! Вы принять               |               |                |
| Пn            |                               |               | 2              |
| <b>Г</b> лавн | ая Каталог                    | Отклики       | Профиль        |

Перейдите в раздел "Отклики", чтобы отслеживать статус поданных заявок на вакансии и регистрации на мероприятия.

В этом разделе отображаются все ваши отклики, включая текущие статусы, такие как "Без ответа", "Собеседования", "Приглашения", "Отказы", "Мероприятия".

#### Проверка статусов откликов:

В списке откликов вы можете видеть текущий статус каждой поданной заявки.

#### Отмена отклика или регистрации:

Если вы решили не участвовать в мероприятии или вакансии, вы можете отменить поданную заявку прямо в разделе "Отклики".

Нажмите на соответствующий отклик и выберите "Отменить", чтобы освободить место для других участников и убрать отклик из списка.

#### Получение уведомлений о результатах:

Убедитесь, что уведомления включены, чтобы получать своевременные оповещения о результатах ваших откликов и не пропускать важные изменения в статусе ваших заявок.

#### Архивирование завершенных откликов:

Завершенные или неактуальные отклики автоматически переходят в архив, что позволяет поддерживать актуальность отображаемой информации.

Вы можете просматривать архивные отклики для анализа прошлых заявок и планирования будущих шагов.

#### 4.5 Раздел "Профиль" студента

#### Редактирование данных профиля:

| Профиль                                                                 | $\heartsuit$  |
|-------------------------------------------------------------------------|---------------|
|                                                                         | Ø             |
| Тестов Иван Иванович                                                    |               |
| 34 года, Москва                                                         |               |
| Профиль заполнен на 40%                                                 |               |
|                                                                         |               |
| • Как меня видит работодат                                              | гель          |
| Избранное (9)                                                           | $\rightarrow$ |
| вакансия                                                                |               |
| Python Developer                                                        |               |
| ООО «АСД ТЕХНОЛОДЖИ»<br>Полная занятость, Удаленно<br>(Санкт-Петербург) |               |
| Откликнуться                                                            |               |
|                                                                         |               |
|                                                                         |               |
| Выйти                                                                   |               |
|                                                                         |               |
|                                                                         |               |
|                                                                         |               |

Перейдите в раздел "Профиль" для просмотра и редактирования ваших личных данных.

Убедитесь, что контактная информация, такие как электронная почта и номер телефона, актуальна, чтобы получать важные уведомления от Программы.

При необходимости обновите дополнительные данные, такие как специализация, текущий курс и образовательное учреждение.

# Избранное:

В "Профиле" также доступна возможность просмотра избранного, которая позволяет просматривать ранее поданные отклики, регистрационные данные на мероприятия и другие действия в приложении, добавленные в избранное.

Эта информация может быть полезна для анализа предыдущего опыта и планирования дальнейших шагов.

Кнопка "Как меня видит работодатель" в разделе профиля позволяет пользователю увидеть, как его профиль отображается потенциальным работодателям:

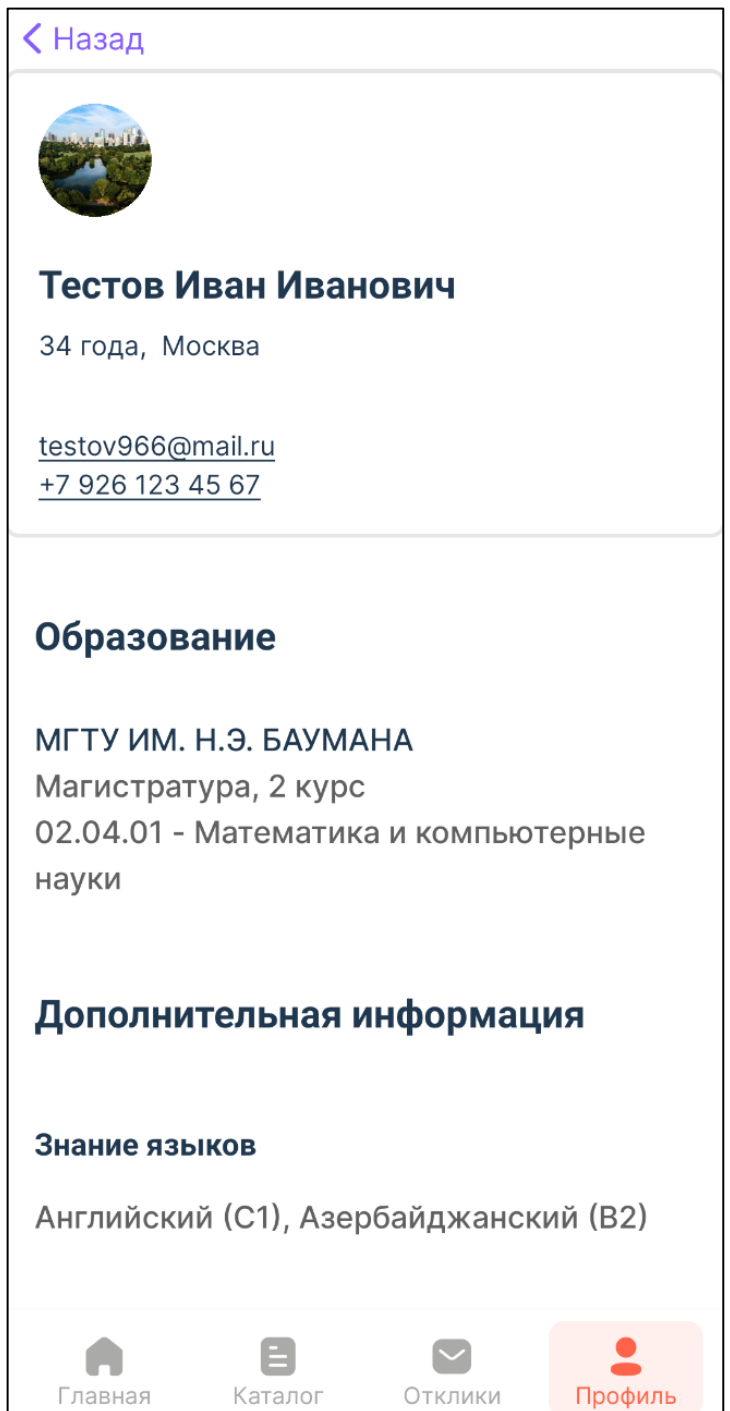

При нажатии на эту кнопку приложение откроет предварительный просмотр профиля, показывая информацию, доступную работодателям, включая имя, возраст, город,

уровень заполненности профиля, данные об образовании и выбранные профессиональные навыки.

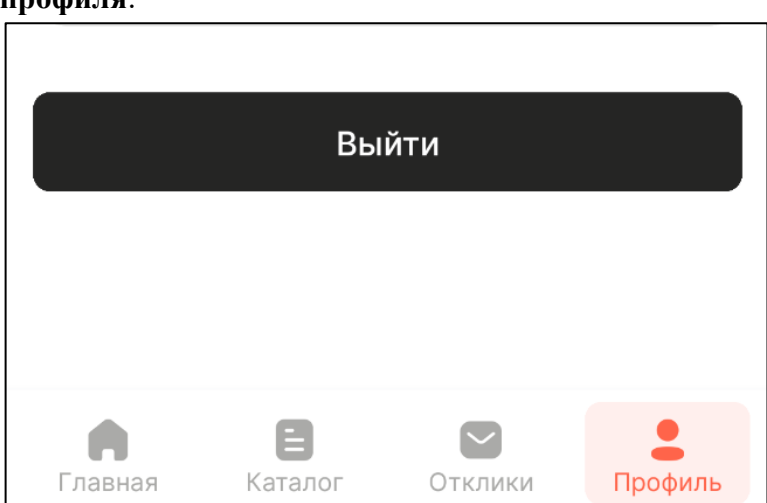

Для завершения сеанса работы в приложении используйте кнопку "Выйти" в разделе "Профиль".

# Выход из профиля: